SINGER | Futura...

## SINGER<sup>®</sup> FUTURA QUINTET<sup>™</sup> "Machine Live Update" Instructions

There is new firmware available for your SINGER® FUTURA QUINTET<sup>™</sup> 5-in-1 machine! This will allow your machine to have a "Park Position" capability. Follow the simple steps below to easily update your machine's firmware:

1. Open the software for your SINGER<sup>®</sup> FUTURA QUINTET<sup>™</sup> 5-in1 machine.

*Important Note:* The machine must be turned on, the embroidery unit attached and the machine connected to your PC via the USB cable during this process. Your computer must also have an open internet connection.

2. From the Help menu on the top tool bar choose Machine Live Update.

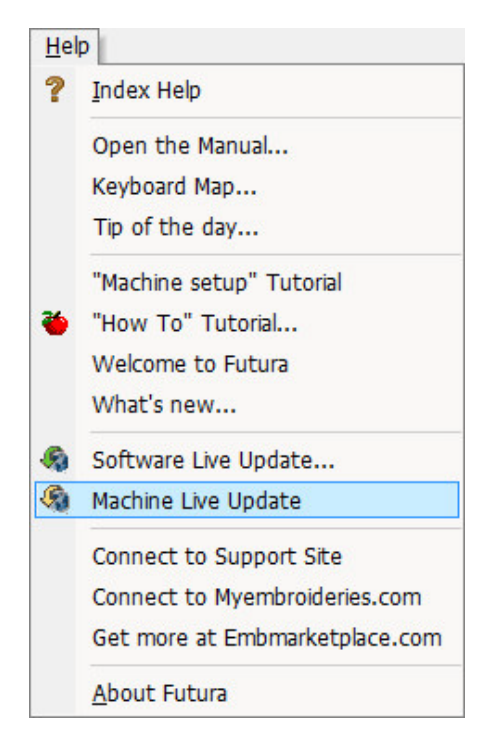

3. The software will automatically check if new firmware is available (newer than what is currently on the machine) and ask you to click on **Start!** to begin to download the update.

| Current Version : 0.1.10.0 | New Version : 0.2.01.0 |
|----------------------------|------------------------|
|                            | a "Ctarte" to download |
| nere are new updates. Pres | s Start to download.   |

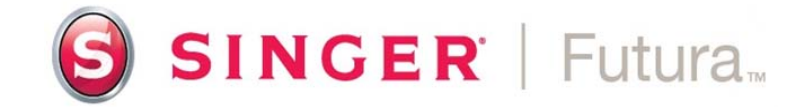

4. As soon as the download has finished, you will be asked to press **Close** in order to complete the download and to update the firmware on the machine.

| ×                                                                                                    |  |  |
|----------------------------------------------------------------------------------------------------|--|--|
| New Version : 0.2.01.0                                                                                                    |  |  |
| New Machine live update file has been downloaded. Press<br>Close to install it and update the sewing machine.<br>Make sure that the machine remains open and connected to<br>the PC, during the whole time it is being updated. |  |  |
|                                                                                                    |  |  |
| Close                                                                                                    |  |  |
|                                                                                                    |  |  |

5. The machine firmware update is performed automatically and a bar shows the progress, when it finishes you are informed that the update was successful.

| FirmwareUpdater                        | <b>×</b> |
|----------------------------------------|----------|
|                                        | Ver 2.00 |
| Futura 4                               | <b></b>  |
| Machine has been updated successfully. |          |
|                                        | ОК       |

You can now use the SINGER® FUTURA QUINTET<sup>™</sup> 5-in-1 machine with new Park Position firmware applied.

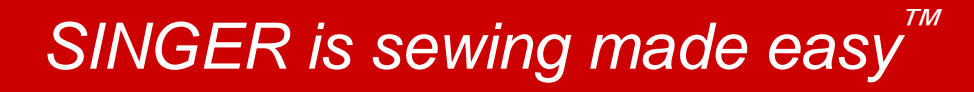

Singer, the Cameo "S" Design, Futura Quintet and Singer is Sewing Made Easy are exclusive trademarks of The Singer Company Limited S.à r.l. or its Affiliates. ©2013 The Singer Company Limited S.à r.l. or its Affiliates. All rights reserved.